## Upload an Exam to the DSS Portal

- 1. Login using your SIU credentials.
- 2. From your dashboard select 'Alternative Testing' in left toolbar.

| SIU Southern Illinois<br>University                                                                         |                                                                                                    |            |                       |                   |  |  |  |  |
|----------------------------------------------------------------------------------------------------|----------------------------------------------------------------------------------------------------|------------|-----------------------|-------------------|--|--|--|--|
| My Dashboard Unified Blogs                                                                                  | Staff Access Website Control                                                                                                    |            |                       |                   |  |  |  |  |
| Home » Instructor Homepage » Alternative Testing                                                            |                                                                                                    |            |                       |                   |  |  |  |  |
| As Feature                                                                                                  | ALTERNATIVE TESTING                                                                                                    | List Exams | Completed Exams Files | Students' Courses |  |  |  |  |
| rn to Staff                                                                                                 | SPECIFY ALTERNATIVE TESTING AGREEMENT                                                                                                    |            |                       |                   |  |  |  |  |
| ¥ View Fools                                                                                                | Select Class: DISNEY 123.1 (SLN: X001) - INTRO TO DISNEY PRINCESSES                                                                                                    | ~          |                       |                   |  |  |  |  |
| Overvie     Alternative Testing                                                                             | Continue to Specify Alternative Testing Agreement                                                                                                    |            |                       |                   |  |  |  |  |
| <ul><li>&gt; Alternative Formats</li><li>&gt; Notetaking Services</li></ul>                                 | No Exam Has Been Uploaded                                                                                                    |            |                       |                   |  |  |  |  |
| > Deaf and Hard of Hearing                                                                                  | Questions2 Contact Hel                                                                                                    |            |                       |                   |  |  |  |  |
| Logout                                                                                                    | Please contact our office if you have any questions regarding Alternative Testing request.                                                                                 |            |                       |                   |  |  |  |  |
| Once you finish with your session,<br>please do not forget to Log Out<br>and Close Your Browser.<br>Log Out | Disability Support Services<br>Student Health Center<br>2nd Floor, Suite 220<br>374 E. Grand Ave.<br>Phone: 618–453-5738<br>VP: 618-615-4492<br>disabilityservices@siu.edu |            |                       |                   |  |  |  |  |

3. Select the class that you are uploading exam for and confirm your selection.

| Welcome Latika Jones! My Profi                                                          | le My Mailbox (Sent E-Mails) Sign Out                                                                                                    |  |  |  |  |  |
|-----------------------------------------------------------------------------------------|----------------------------------------------------------------------------------------------------|--|--|--|--|--|
| Views and roots     Overview     Alternative Testing     Notetaking Services     Logout | Hint: If you need to make any changes, please select the following Alternative Testing         Agreements and click View. If you would like to make a copy of your Alternative Testing         Agreement to another course, please use the following function to select your source         Alternative Testing Agreement and your other course.         Select:       Select One         Copy to:       View |  |  |  |  |  |
| please do not forget to Log Out                                                         |                                                                                                    |  |  |  |  |  |
| Log Out                                                                                 | TEP 1 - SELECT ACTION valiable Tools: Upload File to Exam(s) Y                                                                                                    |  |  |  |  |  |
|                                                                                         |                                                                                                    |  |  |  |  |  |
|                                                                                         | STEP 2 - SELECT FROM THE FOLLOWING COURSES                                                                                                    |  |  |  |  |  |
|                                                                                         | Hint: Check the box next to each student who should receive the exam you are uploading.                                                                                                    |  |  |  |  |  |
|                                                                                         | <u>SBJ</u> <u>CRS</u> <u>SEC</u> Student Name Type Date Time Status                                                                                                    |  |  |  |  |  |
|                                                                                         | DISNEY 123 1 Mickey Mouse Exam 07/02/2021 11:30 AM Processing - View Detail                                                                                                    |  |  |  |  |  |
| STEP 3 - CONFIRMATION Confirm Your Selections                                           |                                                                                                    |  |  |  |  |  |

4. Choose file and upload exam.

| > Notetaking Services                                                           | File Information                                                                      |  |
|---------------------------------------------------------------------------------|---------------------------------------------------------------------------------------|--|
| Logout<br>Once you finish with your session,<br>please do not forget to Log Out | Exam(s): • DISNEY 123.1's Exam for Mickey Mouse<br>Friday, July 02, 2021 at 11:30 AM. |  |
| and Close Your Browser.                                                         | Exam File Note (Optional): Select File: Choose File No file chosen                    |  |
|                                                                                 | Upload Exam Back to List Upcoming Exams                                               |  |

## 5. Confirm that your exam was successfully uploaded.

| Login As Feature                                                                                                    | ALTERNATIVE TESTING                                                                                                    | List Exams Completed Exams Files Students' Courses                                      |
|----------------------------------------------------------------------------------------------------|----------------------------------------------------------------------------------------------------|-----------------------------------------------------------------------------------------|
| Return to Staff                                                                                                    | EXAM WAS SUCCESSFULLY UPLOADED                                                                                                    | >                                                                                       |
| <ul><li>Views and Tools</li><li>Overview</li></ul>                                                                                                    | The file was successfully uploaded. If you need to upload another file, plea                                                                | ise use the file upload feature again.                                                  |
| <ul> <li>&gt; Alternative Testing</li> <li>&gt; Notetaking Services</li> <li>Logout</li> <li>Once you finish with your session, share do get forget by less Out</li> </ul> | UPLOAD INSTRUCTION  If you are scanning your document at 150 - 3 Upload one file at a time and the maximum all View: Acceptable File Types. | : <b>00 dpi</b> as resolution.<br>Iowable file size is <b>20 <u>MB</u> per upload</b> . |
| and Close Your Browser.                                                                                                    | File Information           Exam(s):         DISNEY 123.1's Exam for Micl<br>Friday, July 02, 2021 at 11:30                                  | key Mouse<br>AM.                                                                        |
|                                                                                                    | Exam File Note (Optional):<br>Select File: Choose File No file chose<br>Upload Exam Back to L                                               | en<br>ist Upcoming Exams                                                                |

## Home » Instructor Homepage » Alternative Testing